# CREATIVITY FOR SOCIAL CHANGE AWARD

An Initiative by

CREATIVITY PIC NEERS FUND

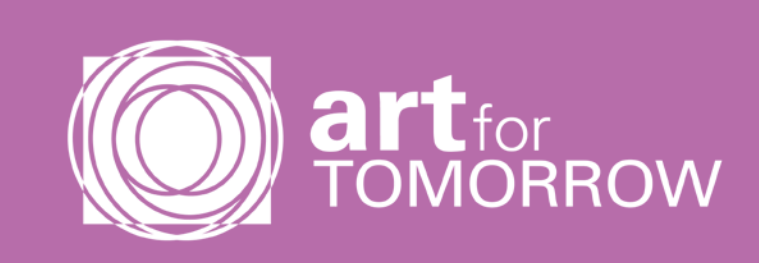

# REGISTRATION GUIDE

### Curated by

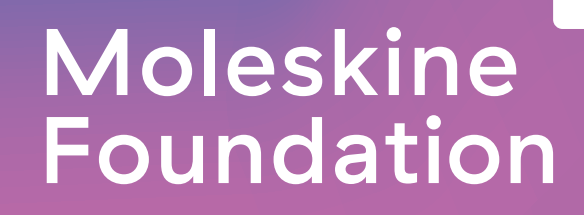

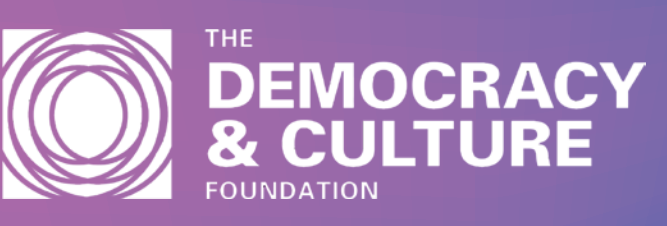

- Nominations must come from an organization not associated in any form to the Nominee
- Nominees must be of legal age.
- Nominating Organization must complete the nomination form in all parts and submit the required documentation
- Deadline for Nomination is February 28th at 5pm CET
- All Nominations will be carefully reviewed, and the final selection will be made by the Jury (Jurees are listed below)
- Read carefully the FAQ session for any doubts

#### **REGISTER & NOMINATE HERE**

# **Meet the Jury**

Heba Amin

Kim Conniff Taber

**Dimitris Daskalopoulos** 

### STEP1

Click the button and register

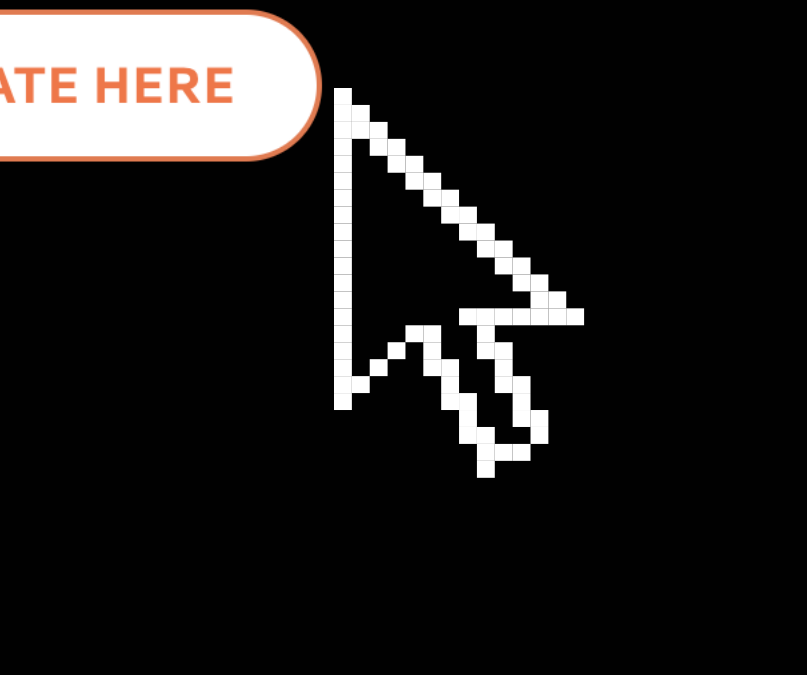

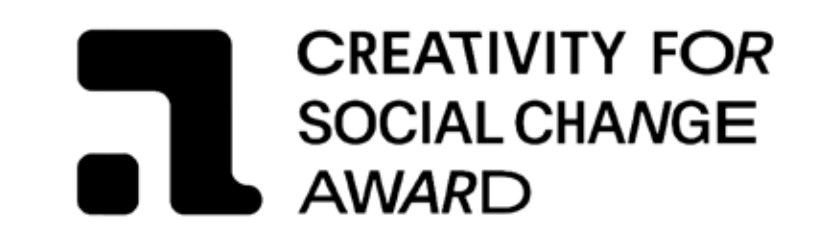

 $\mathbf{\vee}$ 

 $\checkmark$ 

 $\checkmark$ 

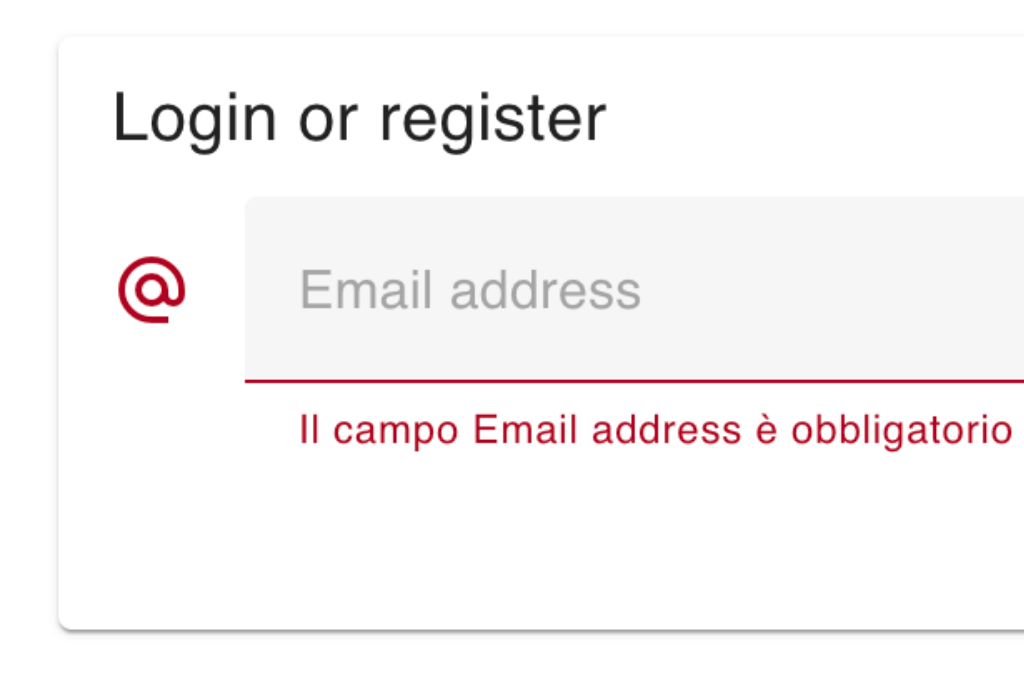

Password lost ? click here

### STEP 2

Enter your email address

EN LOGIN

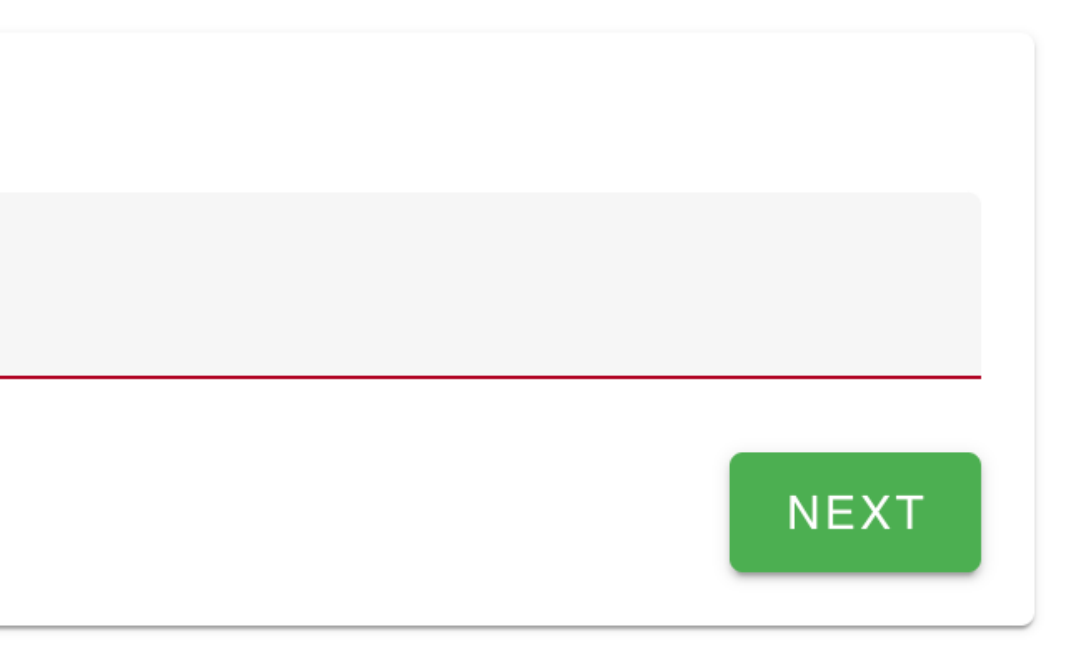

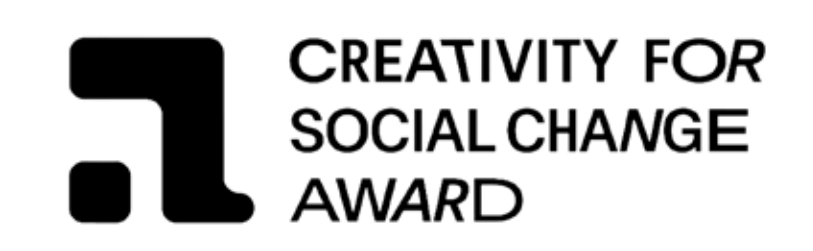

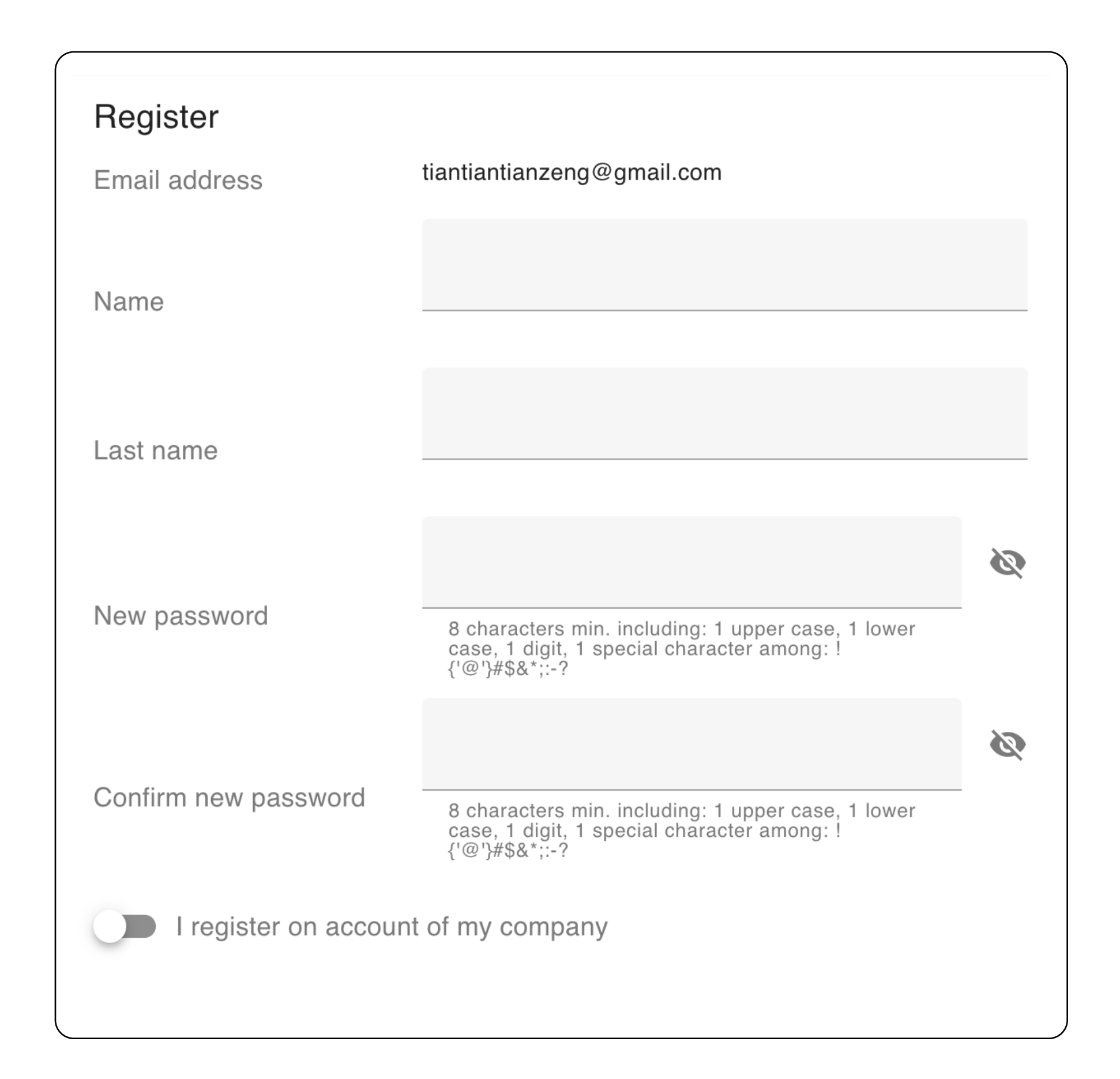

### STEP 3

Fill all the required information and choose a password

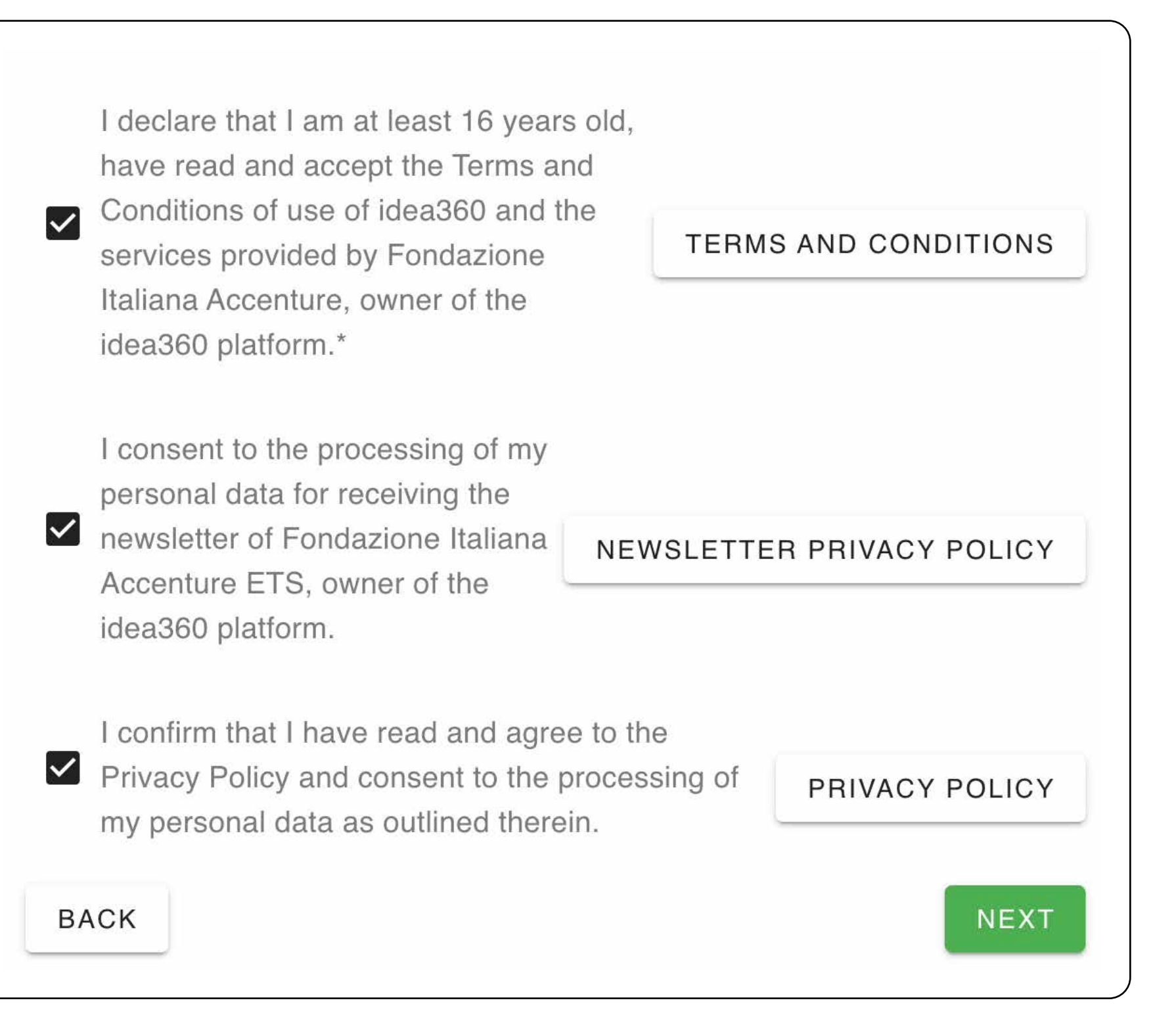

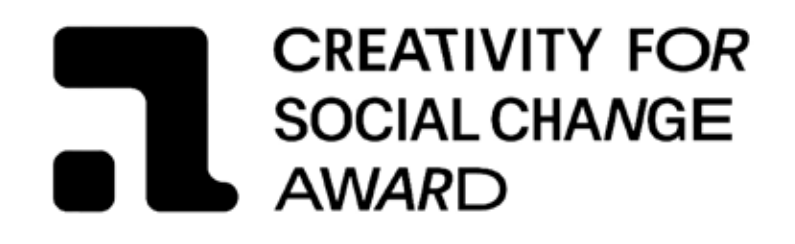

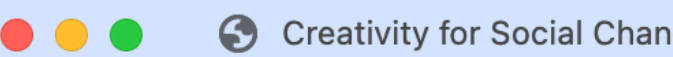

Check your inbox !

We've sent you an email with the activation account link.

# STEP 4

Go to mailbox

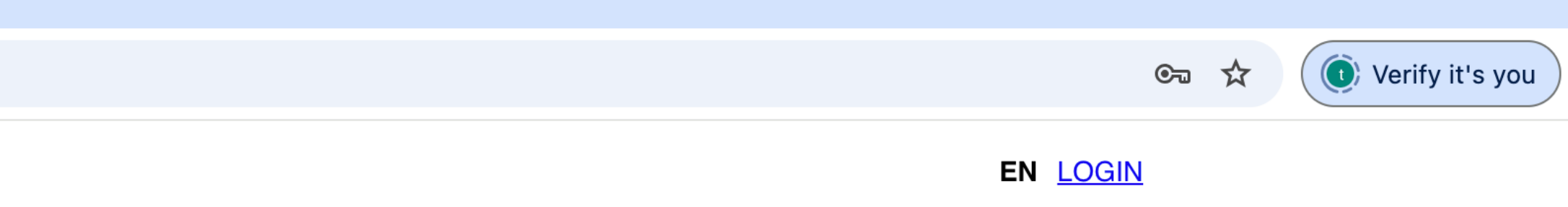

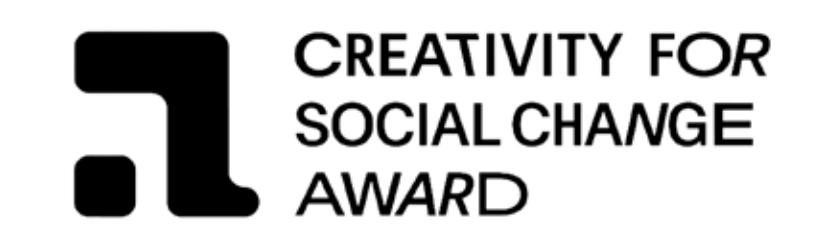

| ≡                     | M Gma   | il  | Q Se | arch mail                                                                 |
|-----------------------|---------|-----|------|---------------------------------------------------------------------------|
| 1                     | Compose |     | ÷    |                                                                           |
| _                     |         |     |      | Creativity for Social Change Award 2025 - Activate yo                     |
|                       | Inbox   | 892 |      |                                                                           |
| $\overleftrightarrow$ | Starred |     |      | idea360                                                                   |
| $\bigcirc$            | Snoozed |     |      | to me 👻                                                                   |
| ⊳                     | Sent    |     |      | Dear                                                                      |
| D                     | Drafts  | 24  |      | for Social Change Award 2025                                              |
| ~                     | More    |     |      | https://www.creativityforsocialchangeaward.org/en/app/activate/vXPyDw3fBY |
| Lab                   | els     | +   |      | Have a great day,<br>The Creativity for Social Change Award Team          |
|                       |         |     |      |                                                                           |

← Reply

### STEP 5

Click the link you received from idea360 to activate your account

 $( \odot )$ 

ightarrow Forward

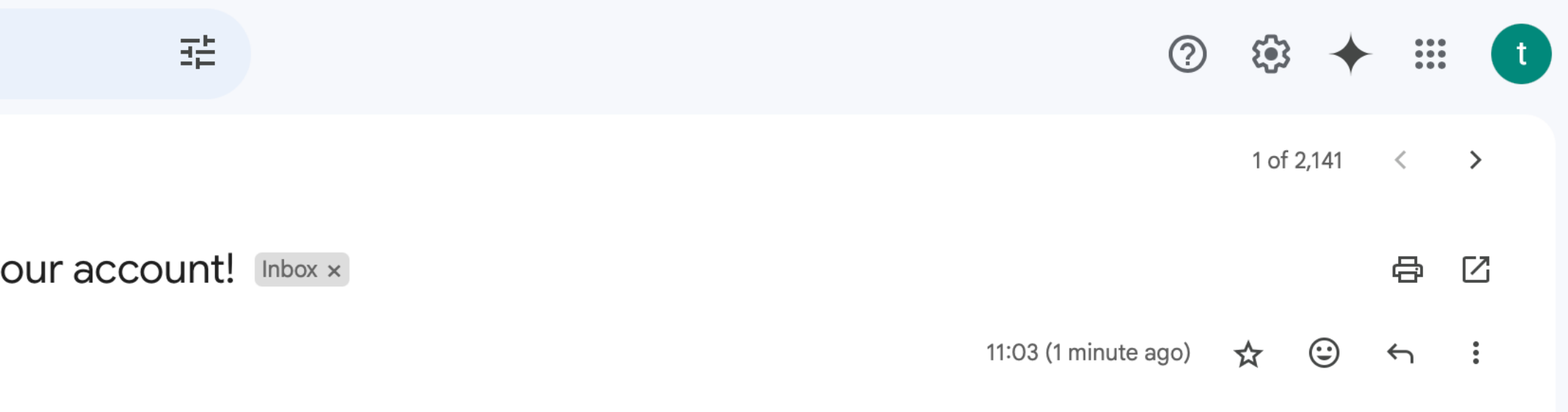

ate your time and effort in preparing your application material. Click the link below to activate your account and participate in: Creativity

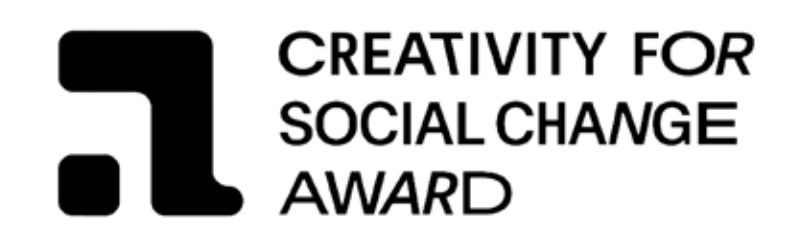

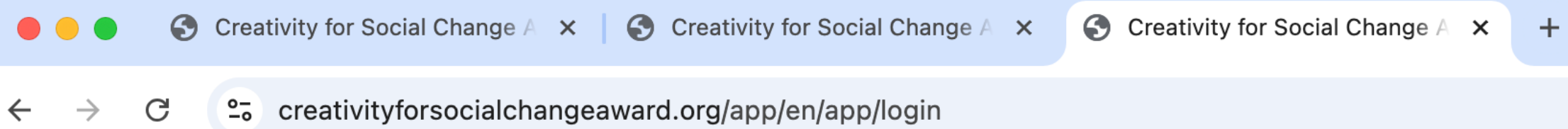

#### Account activation

Congratulations ! your account is active. You can now login with the chosen password.

LOGIN

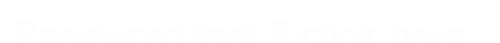

### STEP 6

С

←

 $\rightarrow$ 

Login to your account

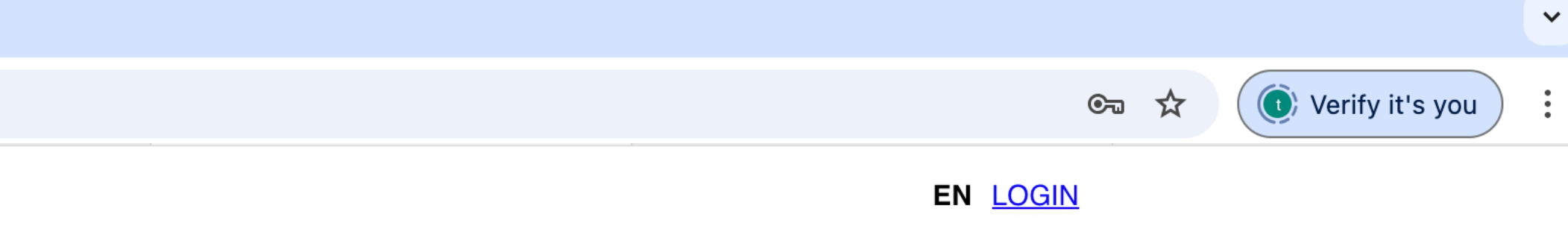

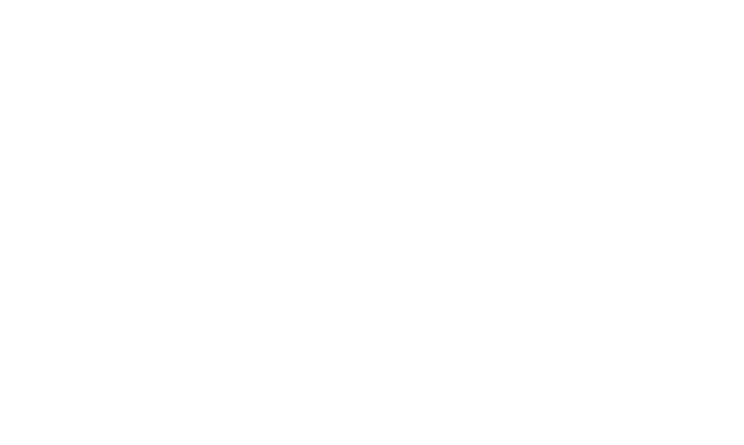

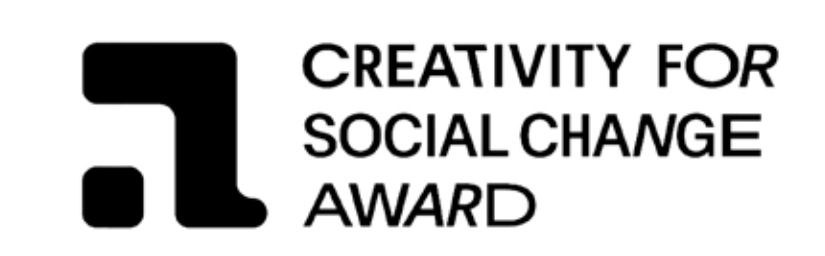

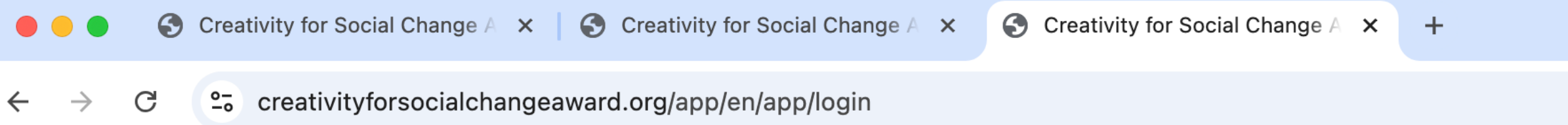

| Login or register |                                       |  |  |
|-------------------|---------------------------------------|--|--|
| @                 | Email address                         |  |  |
|                   | Il campo Email address è obbligatorio |  |  |
|                   |                                       |  |  |

Password lost ? click here

### STEP 7

Put your email address again

|          |                 | ~ |
|----------|-----------------|---|
| ©⊐ ☆     | Verify it's you | : |
| EN LOGIN |                 |   |

| NEXT |  |
|------|--|

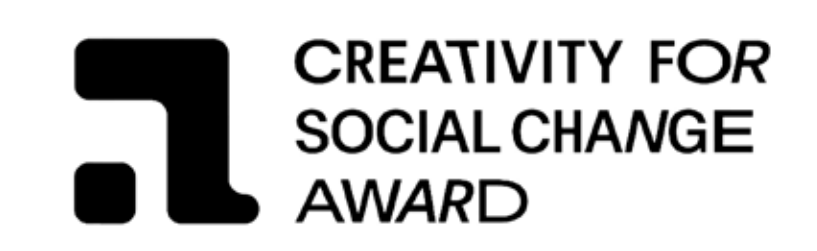

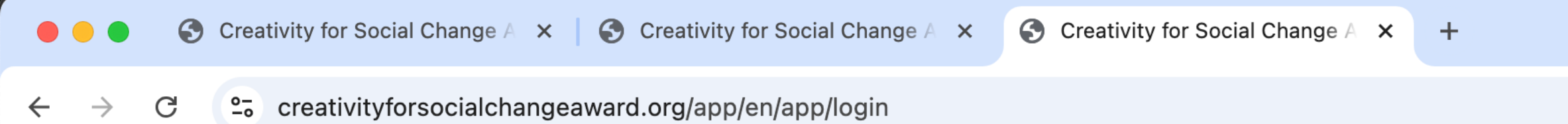

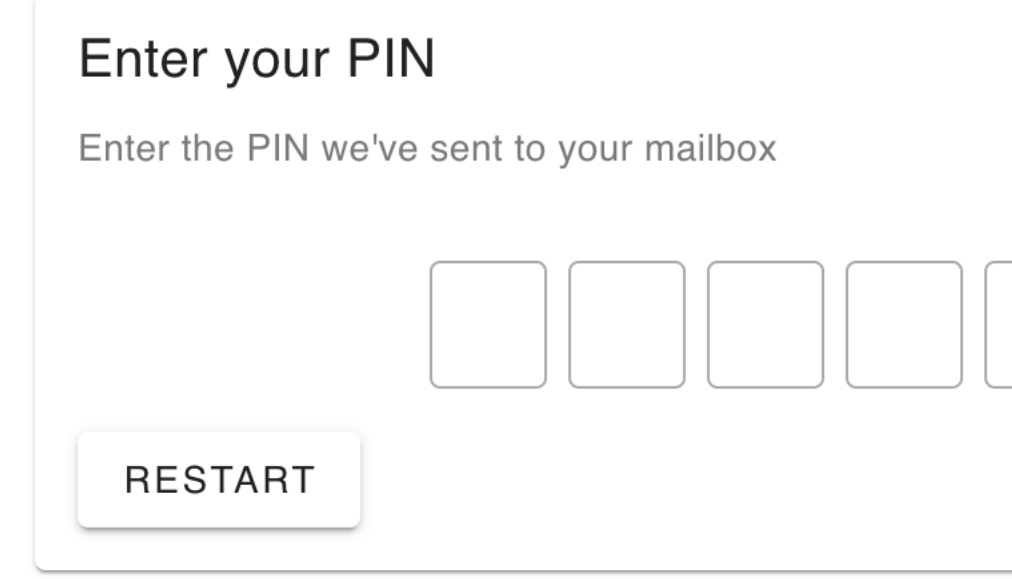

### **STEP 8** Go to your mailbox

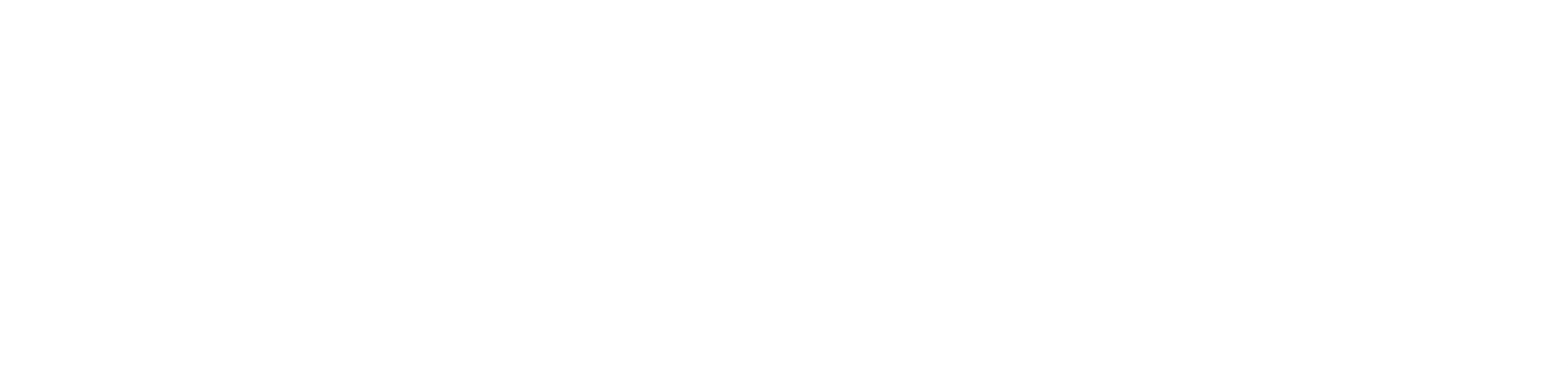

| VERIFY PIN |
|------------|

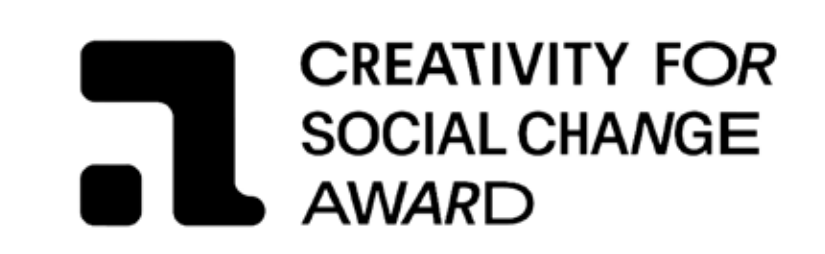

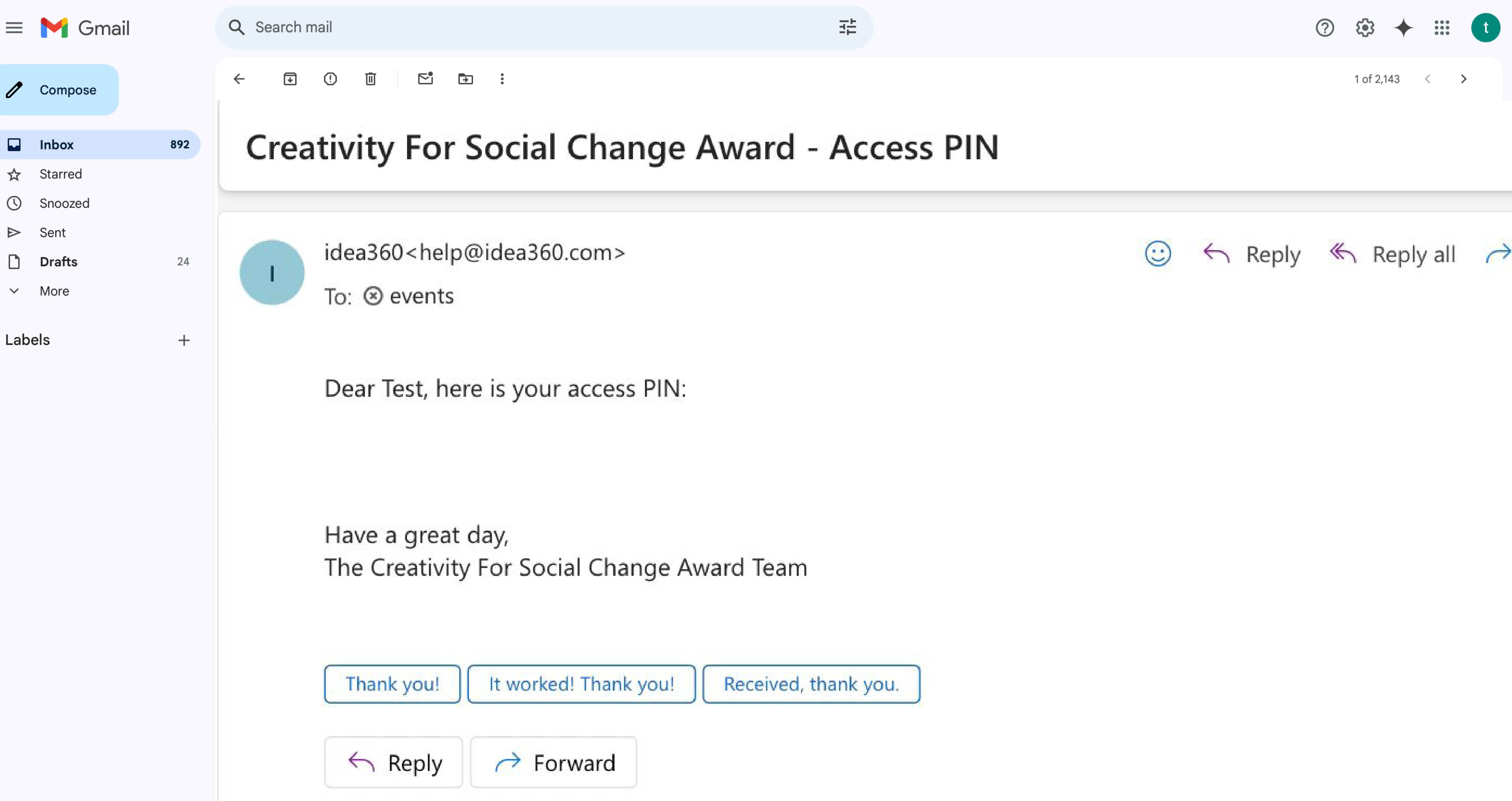

STEP 9 Copy the pin

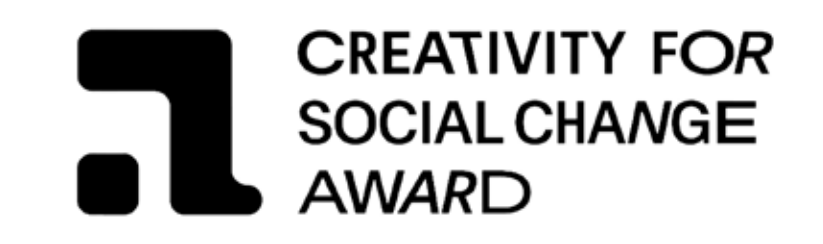

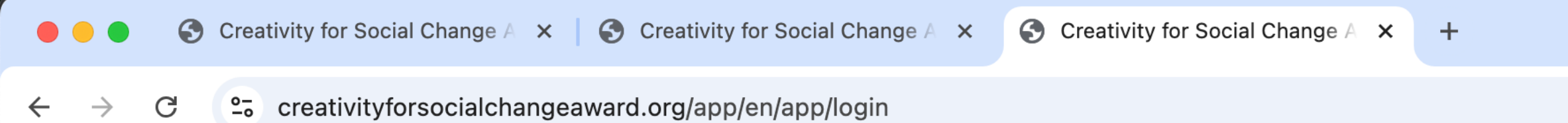

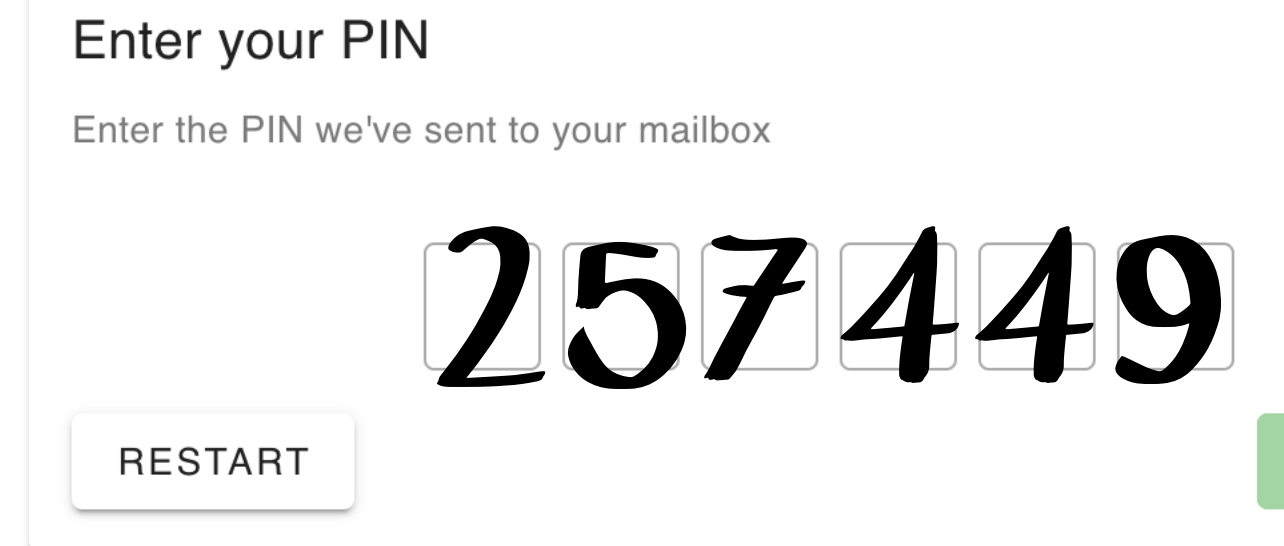

### STEP 10

Insert the pin

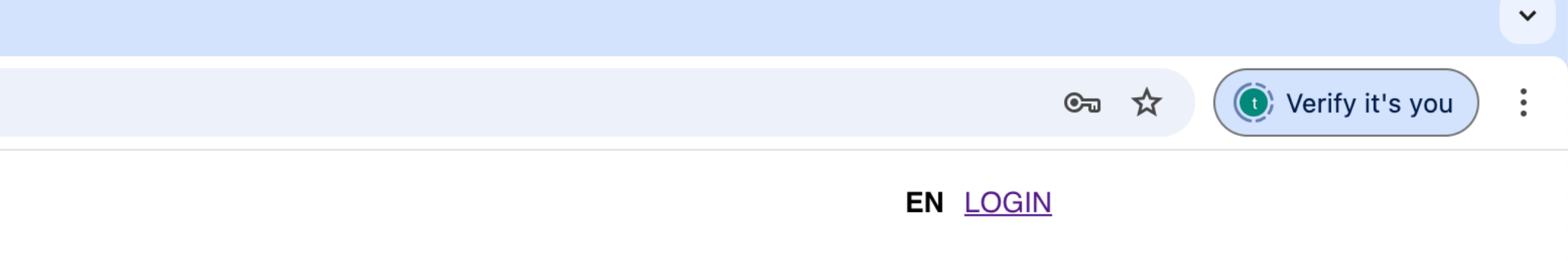

VERIFY PIN

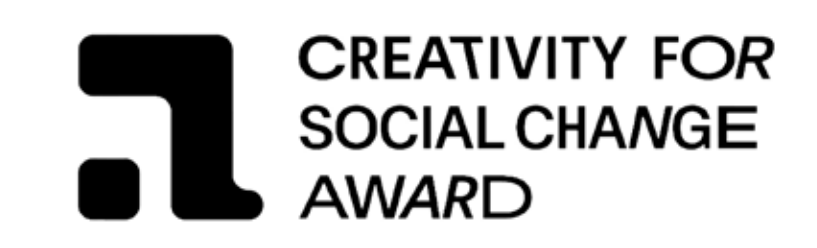

#### INFORMATION ABOUT THE NOMINEE

| Nominee's information (*) |        |
|---------------------------|--------|
| First name                | Last r |
| Role/Title                |        |

#### Pronouns of the Nominee (\*)

| Ο | She/Her |
|---|---------|
|---|---------|

| $\bigcirc$ | He/ | Ή | im |
|------------|-----|---|----|
|------------|-----|---|----|

|  | $\bigcirc$ | They/Them |
|--|------------|-----------|
|--|------------|-----------|

- O Prefer not to specify
- O Other (please specify)

#### Date of birth of the Nominee (\*)

Select date

 $\sim$ 

Email Address of the Nominee (\*)

0

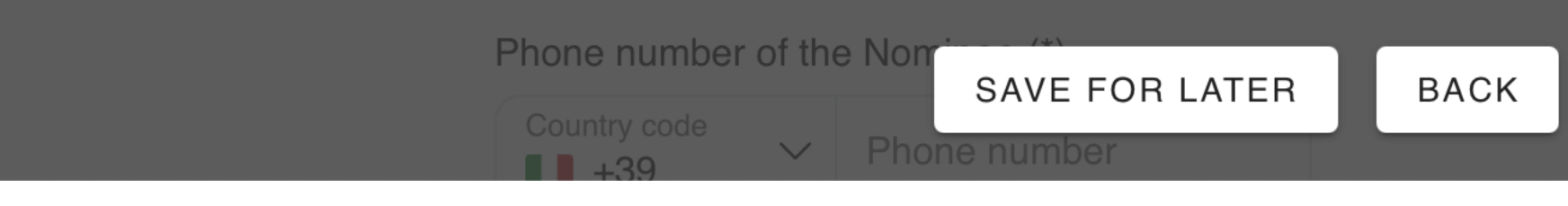

## **STEP 11** Start nominate

EN <u>HAN</u>

name

CONTINUE

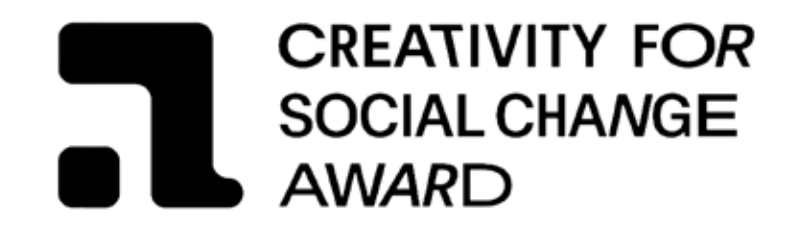

- Nominations must come from an organization not associated in any form to the Nominee
- Nominees must be of legal age.
- Nominating Organization must complete the nomination form in all parts and submit the required documentation
- Deadline for Nomination is February 28th at 5pm CET
- All Nominations will be carefully reviewed, and the final selection will be made by the Jury (Jurees are listed below)
- Read carefully the FAQ session for any doubts

if you are not redirect to the form after submitting the PIN, you can access your profile by clicking again on the registration form in the home page

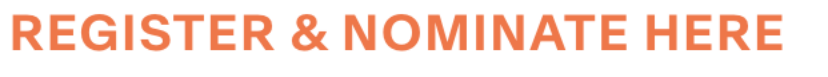

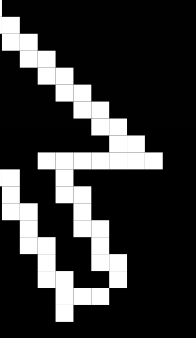

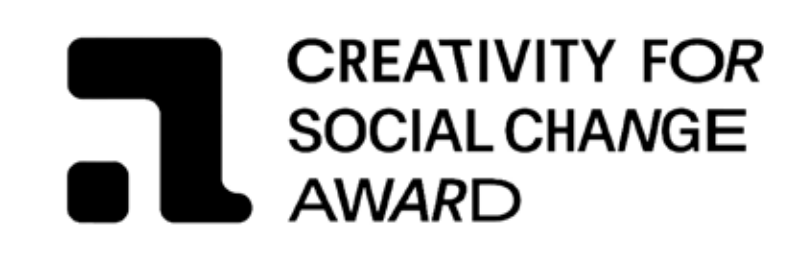